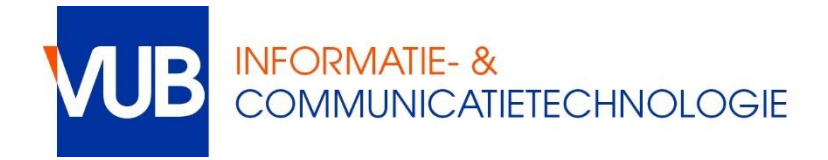

## Switching from fixed ip to DHCP

If you had previously configured your network settings to use a fixed IP (134.184.x.y) you need to switch your network settings to use DHCP, which is the default setting in most Operating Systems. Go through the following steps.

**NOTE:** The names used are based on Windows 10. If you have an older Windows version, the names may vary slightly.

- Press the **Windows key + R** (press the Windows key between Ctrl and Alt bottom-left together with the R key)
- Type ncpa.cpl (NCPA.CPL) and press the Enter key the Network Connections panel pops up
- Right-click Local Area Connection (might be called Ethernet or even another name) and select Properties
- Select Internet Protocol Version 4 (TCP/IPv4) and click Properties
- Select Obtain an IP address automatically
- Select Obtain DNS server address automatically
- Click **OK** to close the Internet Protocol Version 4 (TCP/IPv4) Properties panel
- Click **OK** to activate your new settings and to close the Local Area Connection Properties panel

In case of problems, contact the helpdesk:

- <u>https://vub.service-now.com</u>
- helpdesk@vub.ac.be
- +32-2-629 37 37